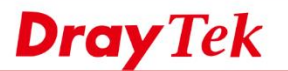

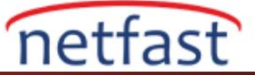

## WCF Hizmeti için Ücretsiz Deneme Lisansını Etkinleştirin

Her VigorRouter, Network Administrator kategorilerine göre web sitelerini filtrelemesine olanak sağlayan özellik olan Web Content Filter için 30 günlük ücretsiz deneme lisansı sağlar. Deneme lisansını etkinleştirmek için, bir MyVigor hesabına ihtiyacınız olacak ve önce Router'i MyVigor hesabına kaydedeceksiniz. Bu belge, kaydın nasıl yapılacağını ve 30 günlük ücretsiz deneme lisansının nasıl kullanılmaya başlandığını göstermektedir.

1. Vigor'un web UI'a giriş yapın, sizi MyVigor portal sayfasına yönlendirecek olan **Product Registration'a** tıklayın. Router'in UI MyVigor sayfasına gitmenin gerekli olduğunu ve böylece cihaz bilgilerinin sunucuya gönderileceğini unutmayın.

| T IP6                                                                                                    | Dashboard                                                                                                    |                                                                                                    |
|----------------------------------------------------------------------------------------------------|----------------------------------------------------------------------------------------------------|----------------------------------------------------------------------------------------------------|
| ooard<br>ds<br>e Status<br>Balance/Route Policy<br>vare Acceleration<br>all<br>Management<br>ts Setting<br>width Management<br>cations                                                                               | Act     WAN1     Line     Dircy Tek     Vigor2925Vn-<br>Dud WWN Security Rower       USB     WAN2 Phone1     Image: Comparison of the security Rower     Image: Comparison of the security Rower       Vigor2925Vn+     Image: Comparison of the security Rower     Image: Comparison of the security Rower     Image: Comparison of the security Rower       Model Name     Vigor2925Vn+     System Up Time     0:19:22       Rower Name     Vigor2925Vn+     Current Time     0:19:22       Firmware Version     3.7.4.1     Build Date/Time     Apr 11 | plus<br>D 2 3 4 5 Precett2<br>S<br>System Status<br>Dynamic DNS                                                                  |
| Ind Remote Access<br>icate Management<br>al VPM Management<br>al AP Management<br>ses LAN (2 A GHz)<br>ses LAN (3 GHz)<br>PM<br>upplication<br>m Maintenance<br>ostics<br>hal Devices<br>prt Area<br>ct Registration | LAN MAC Address     00-10-AA-00-64-20       IPv4 Internet Access     IP Address       WAN1     Ethernet / DHCP Client       WAN2     Ethernet / PPoet       WAN3     USB /       Disconnected     00-10-AA-82-646-73       WAN4     USB /       Disconnected     00-10-AA-82-646-74       WAN4     USB /       Disconnected     00-10-AA-82-646-74       IPv6 Internet Access     Globa       WAN1     TSPC       TSPC     TSPC       USE     Interface                                                                                                   | Up Time           0:33:18           0:033:15           0:00:00:00           0:00:00:00           0:00:01:00           0:00:01:00 |
| VI Rights Reserved.                                                                                                    | WAN Connected :2, @WAN1 @WAN2 @WAN3 @WAN4<br>LAN Connected :0, @LAN1 @LAN2 @LAN3 @LAN4<br>WLAN Connected :0                                                                                                    |                                                                                                    |
| NI Rights Reserved.<br>nessabınızla giriş y<br>MyVigor                                                                                                    | apin.                                                                                                    | <b>Dray</b> Tek                                                                                                    |
| NI Rights Reserved.<br>nesabınızla giriş y<br>MyVigor<br>€ English                                                                                                    | apın.                                                                                                    | nt CAPTCHA                                                                                                    |
| NI Rights Reserved.<br>nesabınızla giriş y<br>MyVigor                                                                                                    | apın.                                                                                                    | t<br>DrayTek<br>reCAPTCHA<br>Privacy - Terms                                                                                     |
| NI Rights Reserved.<br>hesabınızla giriş y<br>MyVigor<br>English<br>Username<br>Password                                                                                                    | apın.                                                                                                    | t<br>Login                                                                                                    |

© DrayTek Corp. All Rights Reserved

3. My Information > My Product 'a gidin, cihaz için bir takma ad girin ve bu cihazı hesabınıza eklemek için Add'e tıklayın.

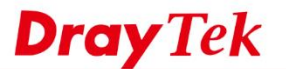

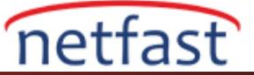

Not: Add seçeneği mevcut değilse, bu Router zaten başka MyVigor hesabına kayıtlı demektir. Kullanıcı bilgilerimizi support@draytek.com adresinden destek birimimize başvurarak bulabilirsiniz.

| <b>Dray</b> Tek |                              | Login User : faqtest (Logout)                                      | MyVigor |
|-----------------|------------------------------|--------------------------------------------------------------------|---------|
| D About Us      | My Information - My Products |                                                                    |         |
| Vigor Series    | Registration Device :        | * Nickname : 2925-FAQ                                              |         |
| Customer Survey |                              | Registration Date : 04-25-2016<br>Serial number : 2016042009364702 | Add     |

4. Gönderimi onaylamak için OK'a tıklayın.

Your device has been successfully added to the database.

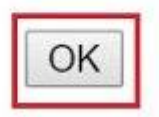

5. Yeni eklediğiniz cihazı seçmek için My Information >> My Product 'a gidin.

| <b>Dray</b> Tek                                                 |                              | 🌡 Login User : faqtest (Logout) |              | MyVigo                       |
|-----------------------------------------------------------------|------------------------------|---------------------------------|--------------|------------------------------|
| D About Us<br>My Information<br>Vigor Series<br>Customer Survey | My Information - My Products |                                 | Last<br>Last | login time :<br>login from : |
|                                                                 | Serial Number / Host ID      | Device Name                     | Model        | Note                         |
|                                                                 | 2016042009364702             | 2925-FAQ                        | Vigor2925    |                              |

6. Deneme lisansını etkinleştirmek için WCF Cyren servisindeki Trial seçeneğini tıklayın.

| About Us       | My Information - My P                     | roducts                                                                                                    |                                     |                                |                                               |                |                |
|----------------|-------------------------------------------|----------------------------------------------------------------------------------------------------|-------------------------------------|--------------------------------|-----------------------------------------------|----------------|----------------|
| My Information | Device Information Device Name : 2925-FAQ |                                                                                                    |                                     |                                |                                               |                |                |
| /igor Series   | Serial Number : 2016042                   | 009364702                                                                                                    |                                     |                                |                                               |                |                |
|                | model. vigorza                            | 23 361163                                                                                                    |                                     |                                |                                               | Rename Transfe | er Back        |
|                | -                                         |                                                                                                    |                                     |                                |                                               |                |                |
|                | Devices Pe                                | ervice Expired I                                                                                               | icense                              |                                |                                               |                |                |
|                | Device's Se                               | The second second second second second second second second second second second second second second second s |                                     |                                |                                               |                |                |
|                | Service                                   | Provider                                                                                                    | Action                              | Status                         | Start Date                                    | Expired Date   | Note           |
|                | Service<br>WCF                            | Provider<br>BPjM                                                                                               | Action<br>Active                    | Status<br>On                   | Start Date                                    | Expired Date   | Note           |
|                | Service<br>WCF<br>WCF                     | Provider<br>BPjM<br>Cyren                                                                                      | Action<br>Active<br>Trial           | Status<br>On<br>On             | Start Date                                    | Expired Date   | Note<br>-      |
|                | Service<br>WCF<br>WCF                     | Provider<br>BPjM<br>Cyren<br>DT-APPE                                                                           | Action<br>Active<br>Trial<br>Active | Status<br>On<br>On<br>On       | Start Date<br>-<br>-                          | Expired Date   | Note<br>-<br>- |
|                | Service<br>WCF<br>WCF<br>APPE             | Provider<br>BPjM<br>Cyren<br>DT-APPE                                                                           | Action<br>Active<br>Trial<br>Active | Status<br>On<br>On<br>On<br>On | Start Date                                    | Expired Date   | Note<br>-      |
|                | Service<br>WCF<br>WCF<br>APPE             | Provider<br>BPJM<br>Cyren<br>DT-APPE                                                                           | Action<br>Active<br>Trial<br>Active | Status<br>On<br>On<br>On<br>On | Start Date<br>-<br>-                          | Expired Date   | Note<br>-      |
|                | Service<br>WCF<br>WCF<br>APPE             | Provider<br>BPJM<br>Cyren<br>DT-APPE                                                                           | Action<br>Active<br>Trial<br>Active | Status                         | Start Date<br>-<br>-<br>-<br>edition of WCF s | Expired Date   | Note<br>-<br>- |

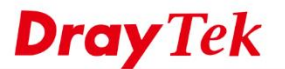

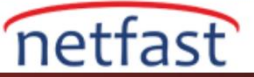

7.Kabul ediyorsanız "I have read and accept the above Agreement" seçeneğini işaretleyin,ardından /support/contact/ seçeneğine tıklayın.

| llear Name -                                                                                                    | fartast                                                                                                    |
|----------------------------------------------------------------------------------------------------|----------------------------------------------------------------------------------------------------|
| Serial Number :                                                                                                    | 2016023006364202                                                                                                    |
| Model :                                                                                                    | Vior2925                                                                                                    |
| SELECT TS.CardName AS Car<br>TS.DevService_DSID='125014                                                                                                    | rdName, DC dstatus AS STATUS, SP spname AS SPNAME FROM TmpSerCard AS TS, DraytekCardTB AS DC, ServiceProvider AS SP WHERE<br>/ AND TS DraytekCardTB_CID=DC.CID AND DC dstatus='valid' AND TS.ServiceProvider_SPID=SP.SPID                                                                                                    |
| EXCLUSION OR DISCLAIMER                                                                                                    | RS MAY NOT APPLY TO YOU.                                                                                                    |
| 6. Limitation of Liability.<br>UNDER NO CIRCUMSTANCE<br>RELATING TO THIS LICENSE<br>DAMAGES (INCLUDING BUT<br>ON ANY THEORY OF LIABIL<br>THE POSSIBILITY OF DAMA(<br>In no event shall Suppliers tota<br>7. Government End Users.<br>If the Supplier Software is supplicable. Any use, modificat<br>License Miscellaneous. This Li<br>competent jurisdiction finds an<br>the remainder of this<br>License will remain in full force<br>agreement between the partie<br>modification or amendment of<br>modification or amendment of | S, INCLUDING NEGLIGENCE, SHALL SUPPLIER BE LIABLE FOR ANY INCIDENTAL, SPECIAL, INDIRECT OR CONSEQUENTIAL DAMAGES ARISING OUT OF OR<br>I. FURTHER, IN NO EVENT SHALL SUPPLIERS LICENSORS BE LIABLE FOR ANY DIRECT, INDIRECT, INDIRECT, INCIDENTAL, SPECIAL, EXEMPLARY OR CONSEQUENTIAL<br>NOT LIMITED TO PROCUREMENT OF SUBSTITUTE GOODS OR SERVICES, LOSS OF USE, DATA OR PROFITS OR INTERRUPTION), HOWEVER CAUSED AND<br>TV (INCLUDING NEGLIGENCE OR OTHER TORT), ARISING IN ANY WAY OUT OF YOUR USE OF THE SOFTWARE OR THIS AGREEMENT, EVEN IF ADVSED OF<br>SES. SOME JURISDICTIONS DO NOT ALLOW THE LIMITATION OF INCIDENTAL OR CONSEQUENTIAL DAMAGES SO THIS LIMITATION MAY NOT APPLY TO YOU,<br>ul liability to you for all damages exceed the amount paid for this License to the Supplier Software.<br>Pled to the United States Government, the Supplier Software and any documentation are provided with RESTRICTED RIGHTS. The Supplier Software is classified as<br>a and the documentation is classified as commercial computer software documentation or commercial items, pursuant to DFAR Section 227.7202 or FAR Section 12.212, as<br>ion, reproduction, display or disclosure of the Supplier Software are any documentation or commercial items, pursuant to DFAR Section 227.7202 or FAR Section 12.212, as<br>ion, eproduction, display or disclosure of the Supplier Software do Califorma, U.S.A., without reference to its conflict of law principles. If a court of<br>y provision of this License livalid or unenforceable, that provision will be amended to achieve as nearly as possible the same economic effect as the original provision and<br>a. Failure of a party to enforce any provision of this License shall not waive such provision or of the nght to enforce such provision. This License sets forth the entire<br>is with respect to your use of the Supplier Software and supersedes all prior or contempronaneous representations or understandings regarding such subject matter. No<br>this License will be binding unless in writing |
|                                                                                                    | ✓ I have read and accept the above Agreement. ( Please check this box ).                                                                                                    |
|                                                                                                    | Next                                                                                                    |
| tion Date onavlay                                                                                                    | 1n, ardından / support / contact / 'a tıklayın.                                                                                                    |
| / /                                                                                                    |                                                                                                    |
| 5 5                                                                                                    |                                                                                                    |
| Apply For A Licens                                                                                                    | e Number                                                                                                    |
| Apply For A Licens                                                                                                    | se Number                                                                                                    |
| Apply For A Licens                                                                                                    | e Number                                                                                                    |
| Apply For A Licens<br>Service Nam                                                                                                    | e: WCF                                                                                                    |

| Activation Date (MM-DD-YYYY) | 04-25-2016                      | Register |
|------------------------------|---------------------------------|----------|
|                              | Barbara and Barbara and Barbara |          |

9. Aşağıdaki bilgileri görürseniz, lisansın etkinleştirildiği anlamına gelir.

## **DrayTek Service Activation**

| Deale Date | Expire Date | Status                |
|------------|-------------|-----------------------|
| 2016-04-25 | 2016-05-25  | Cyren                 |
|            |             | Not Activated         |
|            | 2016-04-25  | 2016-04-25 2016-05-25 |

Please check if the license fits with the service provider of your signature. To ensure normal operation for your router, update your signature again is recommended.

Copyright © DrayTek Corp. All Rights Reserved.

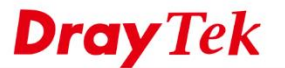

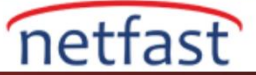

## Sorun Giderme

Etkinleştirme işlemini tamamlayamıyorsanız, bunun nedeni DNS sunucusunun MyVigor sunucusunun domainini doğru çözememesi olabilir. Bunu, Router'den Diagnostics >> Ping Diagnosis adresindeki myvigor.draytek.com domain adına ping atmaya çalışarak doğrulayabilirsiniz. Router cevap alamıyorsa, DNS server yapılandırmasını public bir tanesiyle değiştirmeyi deneyin; örneğin, yerine 8.8.8.8 yazın, ardından lisansı yeniden etkinleştirmeyi deneyin.